## **Fax-In Listing Attachments**

As many of you know you can currently scan and upload a document i.e. (Seller's Disclosure, Paint Addendum, Survey Reports, and others) into the MLXChange system. A new function has been added to facilitate this process for many of you. You now have the ability to fax a document directly into the MLXChange system and into your Listing. One of the big advantages is that you don't have to fax any of these records to other agents anymore. Anyone with Access to the MLXChange system (and only those with access) will be able to see and print the documents you uploaded. Here is how it works:

- 1. Find and go to the edit your listing section by going to
  - a. Tools > Listing Manager > Listing Maintenance
  - b. Enter the MLS Number of **YOUR** Listing and click on the Green Arrow.

| <b>r 🕸 (</b> 88 | • MLXchange                  | × 🛃 SAFEML              | S® Administration    |                      |              | <u>ن</u> ا | 🔊 • 🖨 | 👻 🔂 Page 💌     | 🔆 Tools 🔻    |
|-----------------|------------------------------|-------------------------|----------------------|----------------------|--------------|------------|-------|----------------|--------------|
| MLXCh           | nange                        | Signed in as: Corpus Ch | risti Association of | REALTOR              | /            | 1          |       | 😝 Sign out 🕒 S | Settings 😑 H |
| MEYCI           | Home                         | Messages                | Schedule             | Clients              | Search Tax   | Hotsheet   | CMA   | Reports        | Tools        |
| Enter a new     | w Listing                    |                         |                      | <b>Fig. 4</b> - 10-1 |              |            | 23    | - Coorde       | forliating   |
| Enter a nev     | w Listing                    |                         |                      | Find a list          | ing by ML# : | ]          | €     | Search         | for listing  |
| Enter a nev     | w Listing<br>te Listings - 0 |                         |                      | Find a list          | ing by ML# : |            | Ð     | Search         | for listing  |

2. You should now see the Edit Screen and a list of menu items on the left side. Click on Attachments.

|            | 101160              | Heesee             | Sabadula | Cliente | Coarab | Tax   | Hotoboot | CMA   | Deporto   | Thinks |
|------------|---------------------|--------------------|----------|---------|--------|-------|----------|-------|-----------|--------|
|            | nome                | messages           | Schedule | Clients | Search | Tax   | notsneet | CMA   | Reports   | loois  |
| Tool       | s > Listing Invento | ny > Listing Sumn  | any      |         |        |       |          |       |           |        |
| 1001       | a > Elaung invento  | iy > Listing outin | iai y    |         |        |       |          |       |           |        |
|            | Property Type:      | RES                |          |         |        |       | (        |       |           |        |
|            | Address:            | 2830 HELD DR       |          |         | Edit   | t New | Copy De  | elete | Map Print | Close  |
|            | ML#:                | 52345              |          |         |        |       |          |       |           |        |
|            | Status:             | Closed             |          |         |        |       |          |       |           |        |
| Summary    | Report              |                    |          |         |        |       |          |       |           |        |
| Open Hou   | ses - U             |                    |          |         |        |       |          |       |           |        |
| Images - 1 |                     |                    |          |         |        |       |          |       |           |        |
| Attachme   | nts - 0             |                    |          |         |        |       |          |       |           |        |
| Prospecto  | or Activity         |                    |          |         |        |       |          |       |           |        |
|            |                     |                    |          |         |        |       |          | ~     |           | -      |
|            |                     |                    |          |         |        |       |          |       |           |        |

3. You will see the Attachment Menu expand. Below you will see the Action Drop Down Bar. It should read "Add New Attachment" Click on the Green Arrow.

|                                 | Property Type: | RES          |  |
|---------------------------------|----------------|--------------|--|
|                                 | Address:       | 2830 HELD DR |  |
|                                 | ML#:           | 52345        |  |
|                                 | Status:        | Closed       |  |
| Summary Rep                     | ort            |              |  |
| • Open Houses                   | - 0            |              |  |
| Images - 1                      |                |              |  |
| <ul> <li>Attachments</li> </ul> | - 0            |              |  |
| No Attachments F                | Found          |              |  |
|                                 |                |              |  |
|                                 |                |              |  |
|                                 |                |              |  |
|                                 |                |              |  |
|                                 |                |              |  |

## 4. A pop-up window will appear. Click on Fax Document.

Action: Add New Attachment 👻

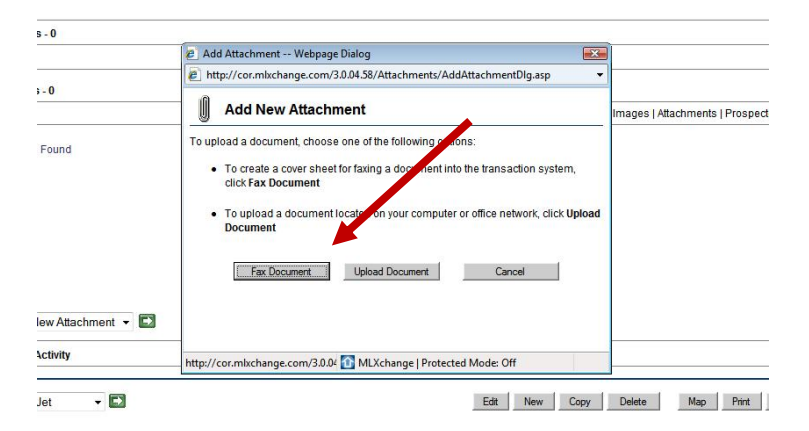

5. The first pop-up gets replaced by another pop-up. Click on the type of attachment you would like to upload and type in a short description of the attachment. Then click on Print Cover Sheet.

| Immary Report           | Add Attachm                          | ent Wehnage Dialog                                                                                               | )                      |
|-------------------------|--------------------------------------|----------------------------------------------------------------------------------------------------|------------------------|
| en Houses - O           | http://cor.m                         | Ixchange.com/3.0.04.58/Attachments/FaxAttachmentDlg.asp                                                          |                        |
| ages - 1                |                                      |                                                                                                    |                        |
| tachments - 0           | Create                               | e a Fax Cover Sheet - Step 1 of 2                                                                                | 1                      |
| -                       | i Space use                          | d: 0 KB Space available: 5120 KB                                                                                 | Attachments   Prospect |
| tachments Found         | Select the type of the document in   | of document in the <b>Type</b> pick list. This appears on the cover sheet and is used to identify<br>the system. |                        |
|                         | (Optional) Type                      | a brief description or comment for the document in the Description text box.                                     |                        |
|                         | Click Print Cove<br>into the system. | er Sheet to create the cover sheet. You will use this cover sheet when faxing a document                         |                        |
|                         | Type:                                | Seller's Disclosure Statement 👻                                                                                  |                        |
|                         | Description:                         | Seller's Disclosure for 2830 HELD Dr                                                                             | 1                      |
|                         | Documer                              | nts attached to listings may be viewed by all users of MLXchange.                                                |                        |
| n: Add New Attachment 🝷 |                                      |                                                                                                    |                        |
| ospector Activity       |                                      | Cancel Print Cover Sheet                                                                                         |                        |
| s: GeoJet 👻 🖬           | http://cor.mlxcha                    | ange.com/3.0.04.58/Attachments/ 🔯 MLXchange   Protected Mode: Off                                                | Map Print              |

6. A cover sheet comes up. Print it and follow the instructions on it. You will fax it to 716-923-4146. This will automatically enter it into your listing. Normally it takes about 2 minutes to show up on your listing. You must get out of your listing edit menu and and then come back to the same edit screen to check to see if it has been uploaded. (The fax number displayed below is an example from another site.)

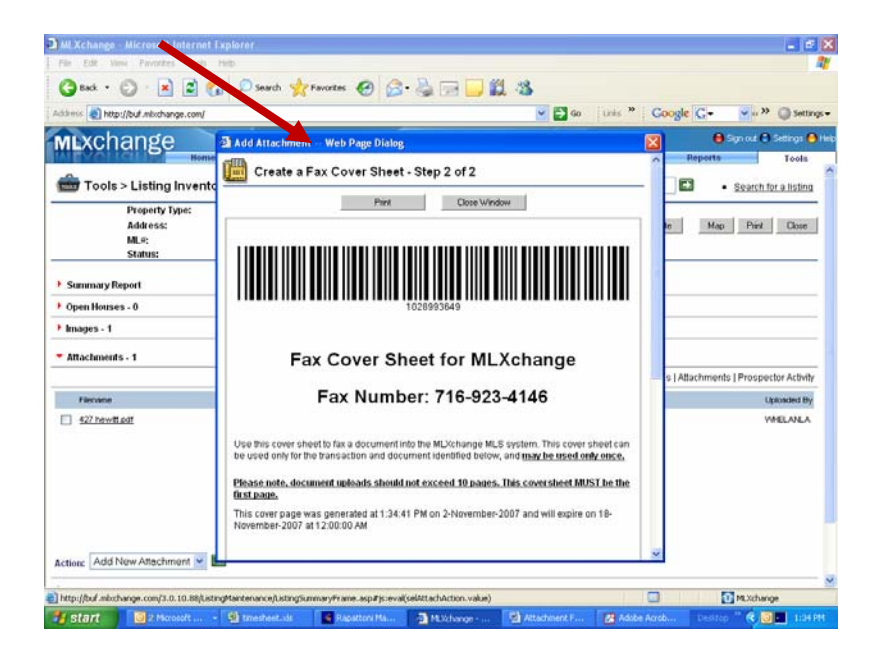

7. Your listing will show up on the Details Screen (Total Listing Report) in the MLS. Click on the Attachment s Link.

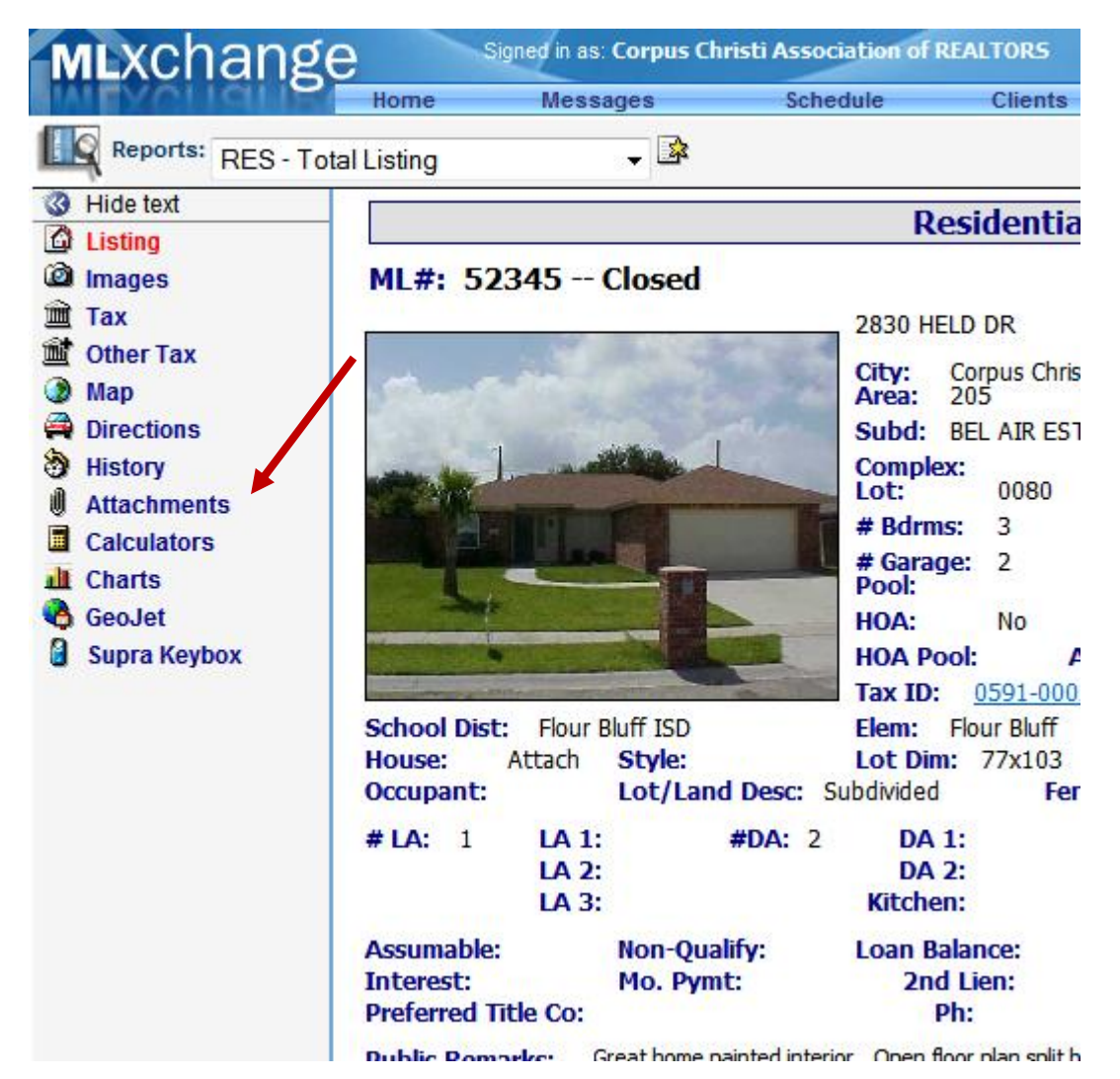